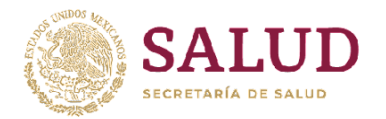

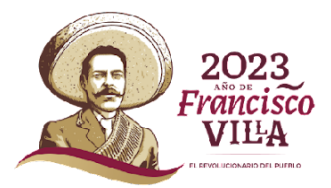

## Instructivo para la recepción de usuario y contraseña del SIAFF, a través del correo electrónico institucional de la Secretaría de Salud

Seguir las instrucciones para la correcta recepción de su usuario y contraseña del SAIFF, cualquier duda o comentario, favor de remitirla al siguiente correo electrónico: <u>victor.gonzaleza@salud.gob.mx</u>

1.- Recibirá un correo (figura 1) con las siguientes características:

1.1 Remitente:1.2 Correo electrónico:1.3 Asunto:

Certificados SIAFF <u>certificados\_siaff@hacienda.gob.mx</u> Información complementaria

2.- Al abrir el correo recibido **(figura 2)**, en el cuerpo del mensaje siga los puntos del lado izquierdo hasta el final, y encontrará una contraseña, la cual fue enviada por el área de Certificados SIAFF **(figura 2.1)**.

3.- Se remitirá un segundo correo, de un remitente y asunto desconocido, mediante el cual el área de Certificados SIAFF envía un aviso **(figura 3)**.

4.- Una vez que abra el documento **(figura 4)** deberá realizar las siguientes acciones:

Cerciorarse que en el cuerpo del correo contenga:

From: Certificados SIAFF <u>certificados\_siaff@hacienda.gob.mx</u> Subject: Acceso siaffweb (SALUD) **(figura 4.1)** 

Dar clic en el icono de un sobre blanco con paloma verde (figura 4.2), con el que autoriza la recepción y valida su correo ante Certificados SIAFF.

<u>NO</u> dar clic en el icono de bote de basura (figura 4.3), esto eliminará el correo y no podrá tener acceso a su usuario y contraseña

Av. Marina Nacional Núm 60, Col. Tacuba, CP. 11410, Miguel Hidalgo, Ciudad de México. Tel: (55) 5062 1600 ext. 58598 www.gob.mx/salud

25 Stands

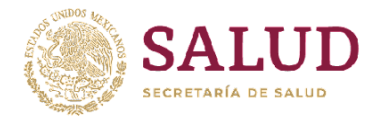

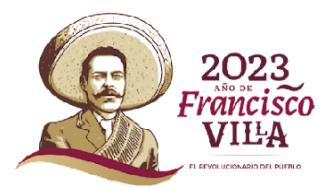

5.- Una vez que haya completado el paso 4, posteriormente se enviara un correo electrónico **(figura 5)**, con la siguiente información:

5.1 Remitente: Certificados SIAFF
5.2Correo electrónico: <u>certificados\_siaff@hacienda.gob.mx</u>
5.3 Asunto: Acceso siaffweb (SALUD)
5.4 Archivo adjunto: Carpeta Comprimida SIAFF\_(SuNombre)

6.- Una vez que abra el correo (figura 6), tendrá que descargar la carpeta adjunta, la cual es una carpeta comprimida ZIP (figura 6.1), que tendrá contraseña de acceso, por lo que, para abrir la carpeta, se deberá ingresar la contraseña incluida en la (figura 2).

7.- Para finalizar el trámite de alta de usuario en el SIAFF, se debe dar respuesta al correo de la **(figura 6)**, indicando la recepción del usuario y contraseña del sistema, indicando la siguiente leyenda **(figura 6.2)**:

"Yo (Nombre de usuario), adscrito a la (dependencia), he recibido por este medio mi clave de usuario y nueva contraseña a mi entera satisfacción para el uso del Sistema de Administración Financiera Federal"

8.-Termina trámite de alta de usuario en el SIAFF.

Cabe hacer mención que el uso del usuario y contraseña es personal e intransferible.

Se reitera la disposición a cualquier duda o comentario, favor de remitirla al siguiente correo electrónico: <u>victor.gonzaleza@salud.gob.mx</u>

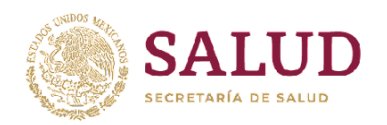

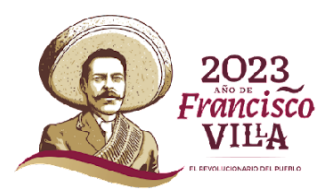

| Ē                               | 5 ÷                                                                                                    |                                                               |                                                                                                    |                |                                                                                                    | E                                                                                  | a — D                  | × |
|---------------------------------|----------------------------------------------------------------------------------------------------|---------------------------------------------------------------|----------------------------------------------------------------------------------------------------|----------------|----------------------------------------------------------------------------------------------------|------------------------------------------------------------------------------------|------------------------|---|
| Archiv                          | Inicio Enviar y recibir Carpet                                                                                                    | ta Vista 🛛 ¿Qué desea hacer                                   | ?                                                                                                    |                |                                                                                                    |                                                                                    |                        |   |
| [<br>Nuevo<br>correo            | mensaje de Nuevos<br>electrónico elementos *<br>Nuevo                                                                                                    | Responder Responder Reenviar mi<br>a todos<br>Responder       | Mover a: ?<br>Correo electróni<br>Responder y eli<br>Pasos rápidos                                                              | Mover *        | <ul> <li>No leído/Leído</li> <li>Categorizar *</li> <li>Seguimiento *</li> <li>Etiquetas</li> </ul> | Buscar personas<br>ELibreta de direcciones<br>Filtrar correo electrónico<br>Buscar | Tienda<br>Complementos | ~ |
| >                               | Buscar en SIAFF (Ctrl+B)                                                                                                    | Carpeta actual 🔹 📿 Respor                                     | nder 🙆 Responder a todos 🖳 Reenviar                                                                                             |                |                                                                                                    |                                                                                    |                        |   |
| 3andeja de entrada 21           | Todo No leídos Por Fecha<br>4 Más antiguos                                                                                                    | <ul> <li>Más nuevo ↓</li> <li>Para</li> <li>Mensaj</li> </ul> | martes 22/06/2021 02:27 p. m.<br>Certificados SIAFF < cer<br>Información complementaria<br>e reenviado el 08/03/2022 10:42 a. m | rtificados_sia | ff@hacienda.                                                                                        | gob.mx>                                                                            |                        | ^ |
| Borradores Elementos enviados E | Certificados SIAFF<br>Acceso siaffweb (SALUD)<br>Buena Tarde. Se atendió oficio 749;<br>release-ctrl@fm01ssa-65-dc<br>Quarantine Summary. [1 message(s)<br>Date From Subject Web<br>Certificados SIAFF<br>Información complementaria | <ul> <li></li></ul>                                           |                                                                                                    | 1              |                                                                                                    |                                                                                    |                        |   |
|                                 |                                                                                                    |                                                               |                                                                                                    |                |                                                                                                    |                                                                                    |                        |   |
|                                 |                                                                                                    | 20<br>20                                                      |                                                                                                    |                |                                                                                                    |                                                                                    |                        |   |
| 20                              |                                                                                                    |                                                               |                                                                                                    |                |                                                                                                    |                                                                                    |                        |   |
| ₫                               |                                                                                                    |                                                               |                                                                                                    |                |                                                                                                    |                                                                                    |                        |   |
|                                 |                                                                                                    |                                                               |                                                                                                    |                |                                                                                                    |                                                                                    |                        | ¥ |
|                                 |                                                                                                    |                                                               |                                                                                                    |                |                                                                                                    |                                                                                    |                        |   |

23

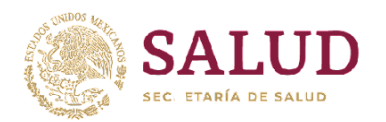

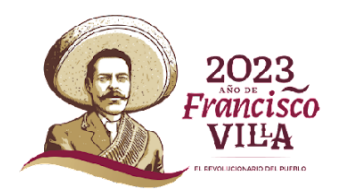

| E S O ↑ ↓ = Información complementaria - Mensaje (HTML) 团 |                                                                                                    |                                         |                  |                                     |                  |  |
|-----------------------------------------------------------|----------------------------------------------------------------------------------------------------|-----------------------------------------|------------------|-------------------------------------|------------------|--|
| Archivo Mensaje Q ¿Qué                                    | desea hacer?                                                                                                    |                                         |                  |                                     |                  |  |
| 🕅 Ignorar                                                 | Reunión                                                                                                    | Mover a: ? G Al jefe                    | Reglas *         | 🔒 📙 🕨                               | at a             |  |
| 🗞 Correo no deseado 👻 Eliminar                            | Responder Responder Reenviar 🗐 Más -                                                                                 | Correo electron ♥ Listo     Crear nuevo | Mover Acciones * | Marcar como Categorizar Seguimiento | Traducir Zoom    |  |
| Eliminar                                                  | Responder                                                                                                    | Pasos rápidos                           | a Mover          | Etiquetas                           | 🖬 Edición Zoom 🍡 |  |
| martes 22/06/202                                          | 1 02:27 p. m.                                                                                                    |                                         |                  |                                     |                  |  |
|                                                           | os SIAFF <certificados_siaff(< td=""><td>@hacienda.gob.mx&gt;</td><td></td><td></td><td></td></certificados_siaff(<> | @hacienda.gob.mx>                       |                  |                                     |                  |  |
| Para                                                      | complementaria                                                                                                    |                                         |                  |                                     |                  |  |
| Mensaje reenviado el 08/03/202                            | 2 10:42 a.m                                                                                                    |                                         |                  |                                     | ,                |  |
|                                                           |                                                                                                    |                                         |                  |                                     | <u>لم</u>        |  |
| 2<br>2                                                    |                                                                                                    |                                         |                  |                                     |                  |  |
| 8                                                         |                                                                                                    |                                         |                  |                                     |                  |  |
|                                                           |                                                                                                    |                                         |                  |                                     |                  |  |
|                                                           |                                                                                                    |                                         |                  |                                     |                  |  |
|                                                           |                                                                                                    |                                         |                  |                                     |                  |  |
|                                                           |                                                                                                    | <b>1</b>                                |                  |                                     |                  |  |
| ÷ .                                                       |                                                                                                    |                                         |                  |                                     |                  |  |
|                                                           |                                                                                                    |                                         |                  |                                     |                  |  |
|                                                           |                                                                                                    |                                         |                  |                                     |                  |  |
|                                                           |                                                                                                    |                                         |                  |                                     |                  |  |
|                                                           |                                                                                                    |                                         |                  |                                     |                  |  |
| е.<br>ж                                                   |                                                                                                    |                                         |                  |                                     |                  |  |
|                                                           |                                                                                                    |                                         |                  |                                     |                  |  |
|                                                           |                                                                                                    |                                         |                  |                                     |                  |  |
|                                                           |                                                                                                    |                                         |                  |                                     |                  |  |
|                                                           |                                                                                                    |                                         |                  |                                     |                  |  |
| Contrasoña                                                | nviada nor                                                                                                    |                                         |                  |                                     |                  |  |
|                                                           |                                                                                                    |                                         |                  |                                     |                  |  |
| Certificad                                                | os SIAFF                                                                                                    |                                         |                  |                                     |                  |  |
|                                                           |                                                                                                    |                                         |                  |                                     |                  |  |

1233

8123

NALES DAVIS

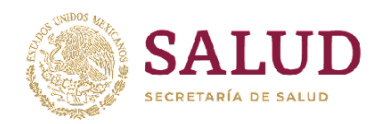

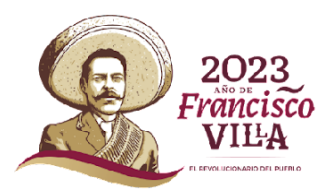

| Archiv                                                | 5 ∓<br>n Inicio Enviar v recibir Carpeta                                                                                                    | u Vista Q∷Ouédu                                                                                               | esea hacer?                                                                                                    |                                                                                                    |                                                                                                    |                                                                                                    |                                                                                                   | Ē − C                           | ) ×     |
|-------------------------------------------------------|----------------------------------------------------------------------------------------------------|----------------------------------------------------------------------------------------------------|----------------------------------------------------------------------------------------------------|----------------------------------------------------------------------------------------------------|----------------------------------------------------------------------------------------------------|----------------------------------------------------------------------------------------------------|---------------------------------------------------------------------------------------------------|---------------------------------|---------|
| Nuevo<br>correo                                       | mensaje de Nuevos<br>Nuevo                                                                                                    | Responder Responder Responder                                                                                 | nviar 🛅 +                                                                                                    | :? ← Al jefe<br>electróni ✓ Listo<br>ler y eli ۶ Crear nuevo<br>Pasos rápidos                                                                                                    | Mover *                                                                                                    | <ul> <li>○ No leído/Leído</li> <li>Categorizar *</li> <li>&gt; Seguimiento *</li> <li>Etiquetas</li> </ul>                                                                                        | Buscar personas<br>Libreta de direcciones<br>Filtrar correo electrónio<br>Buscar                  | co ¥                            | 5       |
| Borradores Elementos enviados Bandeja de entrada 22 🗙 | Buscar en SIAFF (Ctrl+B)       P         Todo       No leídos       Por Fecha *         4 Más antiguos       Antiguos       Por Fecha *         4 Más antiguos       Certificados SIAFF       Acceso siaffweb (SALUD)         Buenos días. "Yo, César Arias       Certificados SIAFF         Acceso siaffweb (SALUD)       Buena Tarde. Se atendió oficio 749;         release-ctrl@fm01ssa-65-dc       Quarantine Summary: (1 message(5)         Date       From       Subject         Certificados SIAFF       Información complementaria | Carpeta actual r<br>Más nuevo ↓<br>Más nuevo ↓<br>23/06/2021<br>© ♀<br>23/06/2021<br>22/06/2021<br>22/06/2021 | Responder Respo<br>martes 22<br>relea<br>buaran<br>15:00:0<br>Para<br>Mensaje reenviado el 0<br>Si hay problemas con el<br>Qua<br>Date<br>Tue, 22 Jun 2021<br>14:26:36 -0500<br>Web Actions:<br>Click on 1<br>Click on 1<br>Click on 1<br>Click this<br>Other:<br>To view your entire | nder a todos A Reenviar<br>206/2021 03:00 p. m.<br>Se-Ctrl@fmO1sSa-65<br>ntine Summary: [1 messag<br>1 -0500 ]<br>(03/2022 10:41 a. m<br>1 modo en que se muestra este mu<br>1 modo en que se muestra este mu<br>1 modo este mu<br>1 modo este mu<br>1 modo es | -dc.salud.g<br>e(s) quaranting<br>ensaje, haga clic ac<br><b>ry</b><br>ada.gob.mx> A<br>ada.gob.mx> A<br>set to have the n<br>to delete the m<br><b>Delete all mes</b><br>e your preference | gob.mx<br>ed from Tue, 22 Ju<br>quí para verlo en un exp<br>state en un exp<br>scceso siaffweb (SA<br>nessage released to<br>nessage from your q<br>ssages from your qu<br>ces, <u>Click Here</u> | n 2021 14:00:00 -0500<br>lorador web.<br>bject<br>LUD)<br>your inbox.<br>uarantine.<br>iarantine. | to Tue, 22 Jun 20<br>Web Action | 5<br>5  |
|                                                       |                                                                                                    |                                                                                                    |                                                                                                    |                                                                                                    |                                                                                                    |                                                                                                    |                                                                                                   |                                 |         |
| ۵۵<br>ات                                              |                                                                                                    |                                                                                                    |                                                                                                    | 3                                                                                                    |                                                                                                    |                                                                                                    |                                                                                                   |                                 |         |
| Elemen                                                | tos: 7                                                                                                    |                                                                                                    |                                                                                                    |                                                                                                    |                                                                                                    |                                                                                                    |                                                                                                   | •                               | + 100 % |

8122207258N

3

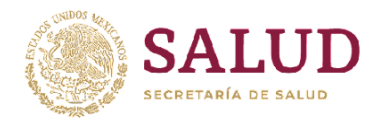

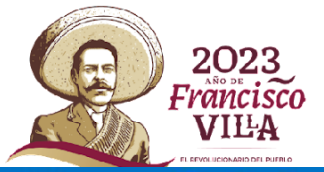

| - <b>⊟</b> 5 0 ↑ ♦ =                    | Quarantine Summary: [ 1 messag                                                                                                    | e(s) quarantined from Tue, 22 Jun 2021 14:00:0                 | 0 -0500 to Tue, 22 Jun 2021 15:0 | 0:01 -0500 ] - Mensaje (HTML)  | <b>b</b> – 0         | $\times$ |  |  |  |
|-----------------------------------------|----------------------------------------------------------------------------------------------------|----------------------------------------------------------------|----------------------------------|--------------------------------|----------------------|----------|--|--|--|
| Archivo Mensaje 🛛 ¿Qué                  | desea hacer?                                                                                                    |                                                                |                                  |                                |                      |          |  |  |  |
| 🕞 Ignorar                               |                                                                                                    | Mover a: ? 🔤 Al jefe                                           | - Reglas *                       | 🔂 📕 🖡                          | A C                  |          |  |  |  |
| Scorreo no deseado - Eliminar           | Responder Responder Reenviar 🛅 Más 🗸                                                                                                    | El Correo electróni ✓ Listo<br>♀ Responder y eli ダ Crear nuevo | Mover Acciones                   | Marcar como Categorizar Seguin | niento Traducir Zoom |          |  |  |  |
| Eliminar                                | a todos<br>Responder                                                                                                    | Pasos rápidos                                                  | Ta Mover                         | Etiquetas                      | Edición Zoom         | ^        |  |  |  |
| martes 22/06/2021                       | 03:00 p. m.                                                                                                    |                                                                |                                  |                                |                      |          |  |  |  |
| release-ct                              | rl@fm01ssa-65-dc.salud.go                                                                                                    | o.mx                                                           |                                  |                                | 4.3                  |          |  |  |  |
| Quarantine S                            | ummary: [1 message(s) quarantined                                                                                                    | from Tue, 22 Jun 2021 14:00:00 -050                            | 0 to Tue, 22 Jun 2021 15         | 100                            |                      |          |  |  |  |
| Mensaje reenviado el 08/03/202          | 2 10:41 a. m                                                                                                    |                                                                |                                  | 4.1                            |                      |          |  |  |  |
| Si hay problemas con el modo (          | en que se muestra este mensaje, haga clic aquí j                                                                                                    | para verlo en un explorador web.                               |                                  |                                |                      | ^        |  |  |  |
|                                         |                                                                                                    |                                                                |                                  |                                |                      |          |  |  |  |
| Quarant                                 | tine Summary                                                                                                    |                                                                |                                  |                                |                      |          |  |  |  |
|                                         |                                                                                                    |                                                                |                                  | <u> </u>                       |                      |          |  |  |  |
| Date                                    | From                                                                                                    |                                                                | Subject                          |                                | Web Actions          |          |  |  |  |
| Tue, 22 Jun 2021 14:26:36               | -0500 Certificados SIAFF<br><certificados siaff@hacien<="" td=""><td>a gob mx&gt; Acceso siaffweb (SALUI</td><td>))</td><td>0</td><td>e 🗃 👘</td><td></td></certificados> | a gob mx> Acceso siaffweb (SALUI                               | ))                               | 0                              | e 🗃 👘                |          |  |  |  |
|                                         |                                                                                                    |                                                                |                                  |                                |                      |          |  |  |  |
| Web Actions:                            |                                                                                                    |                                                                |                                  |                                |                      |          |  |  |  |
| <ul> <li>Click on link to</li> </ul>    | o send a http(s) request to have the mes                                                                                                    | sage released to your inbox.                                   |                                  |                                |                      |          |  |  |  |
| <ul> <li>Click on link to s</li> </ul>  | end a http(s) request to delete the mess                                                                                                    | age from your quarantine.                                      |                                  |                                |                      |          |  |  |  |
| <ul> <li>Click this I to ser</li> </ul> | id a http(s) request to <b>Delete all messa</b>                                                                                                    | ges from your quarantine.                                      |                                  |                                |                      |          |  |  |  |
| Other:                                  |                                                                                                    |                                                                |                                  |                                |                      |          |  |  |  |
| To view your entire quaran              | tine inbox or manage your preferences                                                                                                    | Click Here                                                     |                                  |                                |                      |          |  |  |  |
|                                         |                                                                                                    |                                                                |                                  |                                |                      |          |  |  |  |
|                                         |                                                                                                    |                                                                |                                  |                                |                      |          |  |  |  |
|                                         |                                                                                                    |                                                                |                                  |                                |                      |          |  |  |  |
|                                         |                                                                                                    |                                                                |                                  |                                |                      |          |  |  |  |
|                                         |                                                                                                    |                                                                |                                  |                                |                      |          |  |  |  |
|                                         |                                                                                                    |                                                                |                                  |                                |                      |          |  |  |  |
|                                         |                                                                                                    |                                                                |                                  | 4.                             |                      |          |  |  |  |
|                                         |                                                                                                    |                                                                |                                  |                                |                      |          |  |  |  |
|                                         |                                                                                                    |                                                                |                                  |                                |                      |          |  |  |  |
|                                         |                                                                                                    |                                                                |                                  |                                |                      |          |  |  |  |
|                                         |                                                                                                    |                                                                |                                  |                                |                      |          |  |  |  |
|                                         |                                                                                                    |                                                                |                                  |                                |                      |          |  |  |  |
|                                         |                                                                                                    |                                                                |                                  |                                |                      |          |  |  |  |
|                                         |                                                                                                    |                                                                |                                  |                                |                      |          |  |  |  |
|                                         |                                                                                                    |                                                                |                                  |                                |                      |          |  |  |  |
|                                         |                                                                                                    |                                                                |                                  |                                |                      |          |  |  |  |

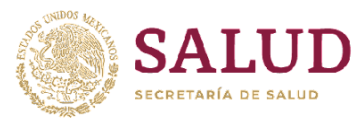

JÖZ

21125

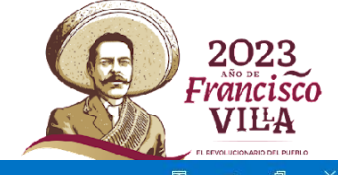

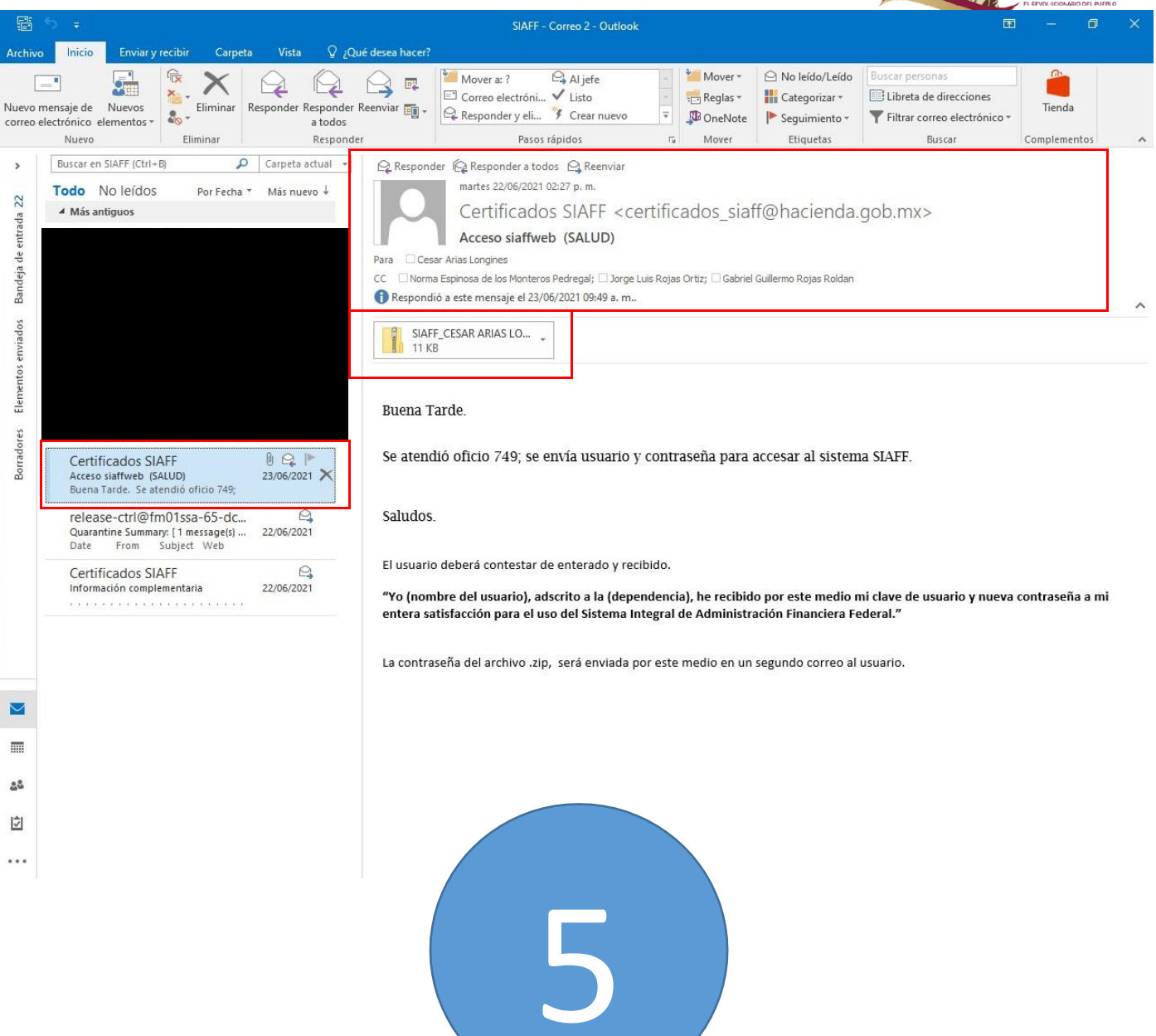

JÐE

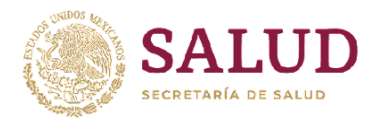

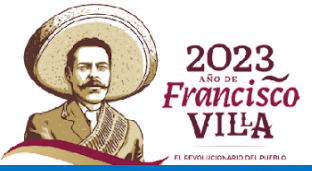

20125

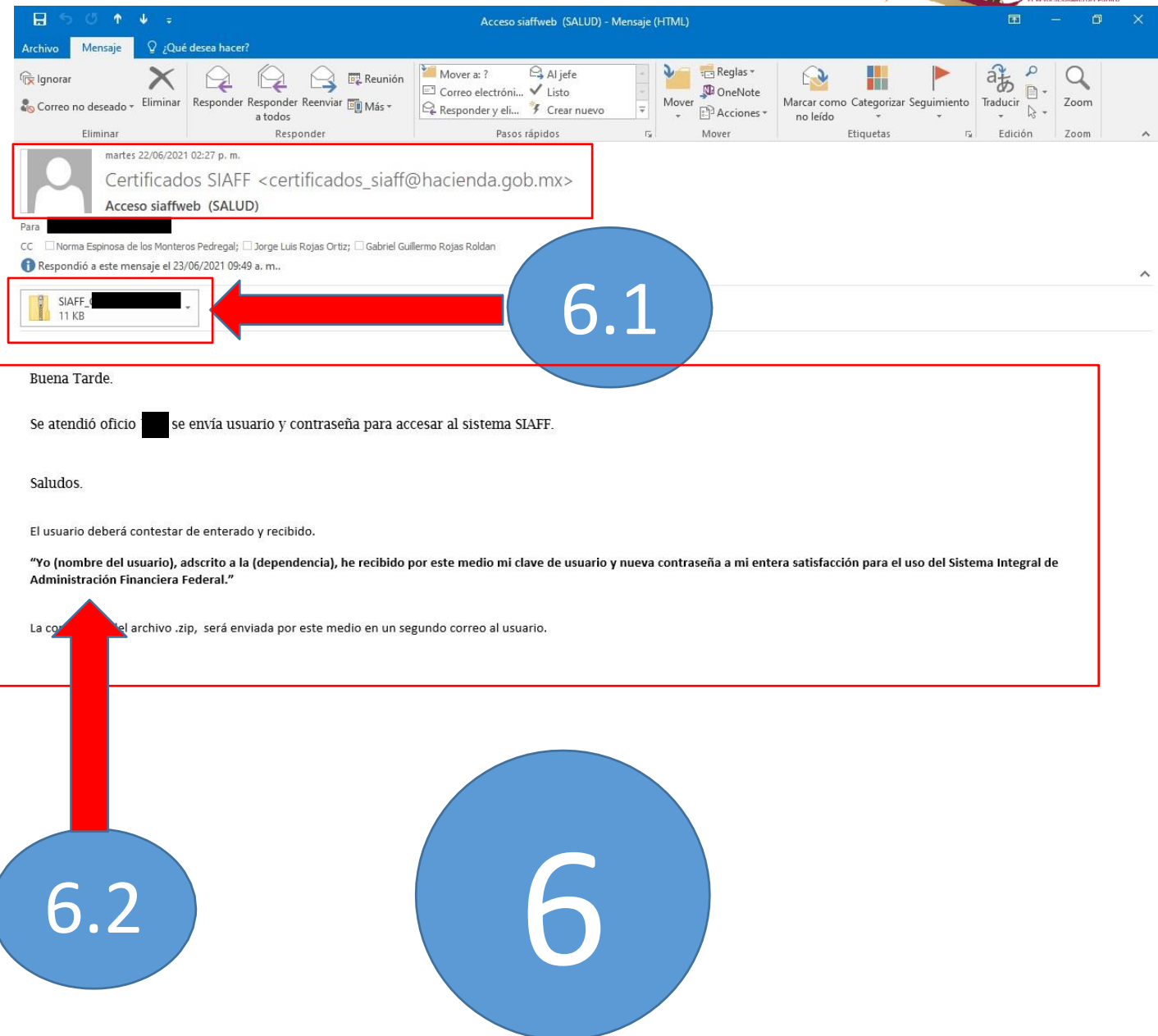

SALER STATISTICS AND STATISTICS